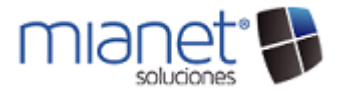

## ASIGNACIÓN DE PERFILES DE MENU A USUARIOS

Esta opción permite dar asignar un perfil de menú que son parte del sistema (Ventas, Compras, Mantenimientos, Producción, etc) a los usuarios que se encuentran dados de alta en MiaNet.

- 1. Dar clic sobre el icono Mianet que se encuentra ubicado en la esquina superior izquierda
- 2. Seleccionar la opción "Menú Informatica" y enseguida se desplegará una lista de opciones, debe seleccionar "Asignación de Perfiles a Usuarios".

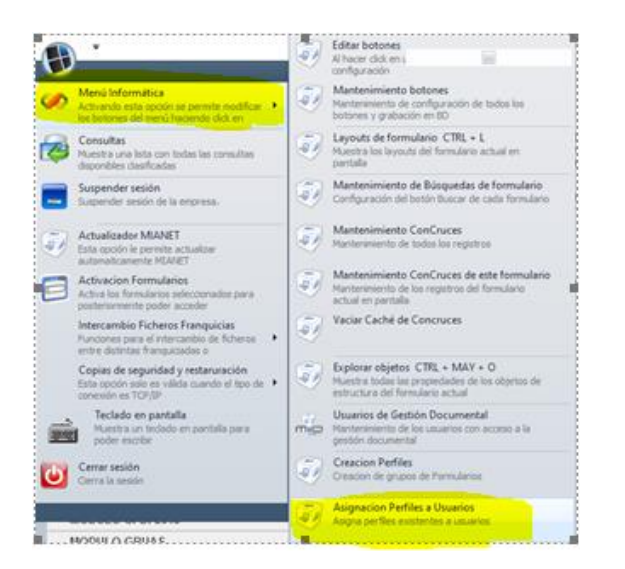

3. Enseguida se abrirá la siguiente pantalla en donde se concederán los permisos a los usuarios para tener accesos a determinados perfiles, la pantalla se divide en 4 secciones:

|      | -                                                                                                    |                                                                                             |                                                                                                    |    |                                                                                                |                       |        |                                                                                                    |                                    |                  |                                                                                      |                                                                 |                    |        |         |         |         |    |
|------|----------------------------------------------------------------------------------------------------|---------------------------------------------------------------------------------------------|----------------------------------------------------------------------------------------------------|----|------------------------------------------------------------------------------------------------|-----------------------|--------|----------------------------------------------------------------------------------------------------|------------------------------------|------------------|--------------------------------------------------------------------------------------|-----------------------------------------------------------------|--------------------|--------|---------|---------|---------|----|
| MART | 105 C                                                                                                    |                                                                                             |                                                                                                    |    | UNPLES                                                                                         |                       |        |                                                                                                    |                                    |                  |                                                                                      |                                                                 |                    |        |         |         |         |    |
| Con  | ion 1 Chambre                                                                                                    | Everysa                                                                                     | Norders                                                                                                    | P  | ERFILES NO ASI                                                                                 | CERALIEU JA 2004/02   |        | b                                                                                                    |                                    |                  | PERFLES A                                                                            | DEPADOS AL USUARIO                                              | C                  |        |         |         |         |    |
|      |                                                                                                    |                                                                                             |                                                                                                    |    |                                                                                                |                       |        |                                                                                                    |                                    |                  | Perfi                                                                                | Description                                                     | Perfi              | Cedila | Name N  | ordere  | Norders | 10 |
|      | 1005 TEJEDO                                                                                                    | 3 1                                                                                         | OPERA                                                                                                    |    | -                                                                                              | 1.1.0                 |        |                                                                                                    |                                    |                  |                                                                                      | 50 PRODUCCION                                                   |                    | 50     | 1029 54 | wez.    |         |    |
|      | 1006 ECabre                                                                                                    | a 1                                                                                         | Bick C.                                                                                                    |    | Collastra                                                                                      | . PERS.               |        | Cestription .                                                                                                    | CENTVALINES                        |                  |                                                                                      | 70 MARITENINE                                                   |                    | 20     | 1025 59 | lerez . |         |    |
|      | 1007 (Prend.                                                                                                    | . 1                                                                                         | GUETA                                                                                                    |    |                                                                                                | 1141                  |        |                                                                                                    |                                    |                  |                                                                                      |                                                                 |                    |        |         |         |         |    |
|      | 1008 HParez                                                                                                    | 1                                                                                           | Hugo P                                                                                                    |    | •                                                                                              |                       | - 40   | VENTAS                                                                                                    |                                    | 1000             |                                                                                      |                                                                 |                    |        |         |         |         |    |
|      | 1009 ECastle                                                                                                    | 1                                                                                           | Evela                                                                                                    |    |                                                                                                |                       | -6     | COBRIDS                                                                                                    |                                    | DD               |                                                                                      |                                                                 |                    |        |         |         |         |    |
|      | 1010 RPEREZ                                                                                                    |                                                                                             | Rafael                                                                                                    |    |                                                                                                | 1                     | 60     | GESTION ARTICLEOS                                                                                                    |                                    |                  |                                                                                      |                                                                 |                    |        |         |         |         |    |
|      | 1011 Juwela                                                                                                    | 1                                                                                           | Jens V                                                                                                    |    |                                                                                                | 1                     | - 65   | GESTION ALMACENES                                                                                                    |                                    | 10.0             | 1                                                                                    |                                                                 |                    |        |         |         |         |    |
|      | 1012 Milen.                                                                                                    |                                                                                             | Marcos                                                                                                    |    |                                                                                                | 1                     | 80     | COMPRIAS                                                                                                    |                                    |                  |                                                                                      |                                                                 |                    |        |         |         |         |    |
|      | 1013 Hitern                                                                                                    | 1                                                                                           | Hugo H                                                                                                    |    |                                                                                                | 1                     | 85     | BANCOS                                                                                                    |                                    |                  |                                                                                      |                                                                 |                    |        |         |         |         |    |
|      | 1014 Milure                                                                                                    |                                                                                             | Aleiand                                                                                                    |    |                                                                                                | 1                     | 90     | CONTABILIDAD                                                                                                    |                                    |                  |                                                                                      |                                                                 |                    |        |         |         |         |    |
|      | phit diam.                                                                                                    | 1                                                                                           | O.dem.                                                                                                    |    |                                                                                                | 1                     | 300    | CONFIGURACION                                                                                                    |                                    |                  |                                                                                      |                                                                 |                    |        |         |         |         |    |
|      |                                                                                                    |                                                                                             |                                                                                                    |    |                                                                                                |                       |        |                                                                                                    |                                    |                  |                                                                                      |                                                                 |                    |        |         |         |         |    |
|      | 1016 MTaxia                                                                                                    | 1                                                                                           | Martin                                                                                                    |    |                                                                                                |                       |        |                                                                                                    |                                    |                  |                                                                                      |                                                                 |                    |        |         |         |         |    |
|      | 2016 MTapia<br>1017 Giano.                                                                                                    | 1                                                                                           | Martin                                                                                                    |    |                                                                                                |                       |        |                                                                                                    |                                    |                  |                                                                                      |                                                                 |                    |        |         |         |         |    |
|      | 1016 MTapla<br>1017 GSanc.<br>1018 LGanz                                                                                                    | - 1                                                                                         | Martin                                                                                                    |    |                                                                                                |                       |        |                                                                                                    |                                    |                  |                                                                                      |                                                                 |                    |        |         |         |         |    |
|      | 3016 MTapla<br>3017 GSanc.<br>3018 LGonz.<br>3019 BGones                                                                                                    | - 1<br>- 1                                                                                  | Martin                                                                                                    |    |                                                                                                |                       | -      |                                                                                                    |                                    | 4                |                                                                                      |                                                                 |                    | _      | _       | _       |         |    |
|      | 1016 MTapia<br>1017 Gianc.<br>1018 LGenz.<br>1019 BGomes<br>1020 Marti.                                                                                                    | 1                                                                                           | Martin<br>Gabrel<br>Lucers                                                                                                    | 10 | MILARIOS DEL                                                                                   | PERFIL (Para conceder | o dene | per el permiso chili dere:                                                                                                    | the sobre of formularie)           | d                |                                                                                      |                                                                 |                    |        |         |         |         |    |
|      | 1016 MTapia<br>1017 Gilanc.<br>1018 LGenz.<br>1019 BGones<br>1020 Sharti.<br>1021 Wethts1                                                                                                    |                                                                                             | Martin<br>Gabrel<br>Lucers<br>Brune II<br>Juan M<br>MA DB                                                                                                    | 10 | PALLARIOS DEL<br>Codigo                                                                        | PGP1L (Fara concedie  | a dene | pe el permas dub deres<br>Descripcion                                                                                                    | the sobre of formularie)           | d                | Jarie                                                                                |                                                                 |                    |        |         | Yes     |         |    |
|      | 1016 MTapla<br>1017 Gilanc.<br>1018 LGonz.<br>1019 BGones<br>1020 Sharti.<br>1021 HetthE3<br>1022 Emaciae                                                                                                   | 1<br>- 1<br>- 1<br>- 1<br>- 1<br>- 1<br>- 1<br>- 1                                          | Martin<br>Gabriel<br>Brune<br>Brune<br>Juan M<br>MA DEL<br>Edmun                                                                                                    | -  | MLLARIOS DEL<br>Codigo                                                                         | PDF1. (Fara conceder  | a dene | pe el permas chili deres<br>Descripcion                                                                                                    | tie sobre et formulierie)          | d <sub>/am</sub> | Jaris                                                                                |                                                                 |                    |        |         | 100     | tie     |    |
|      | 2016 MTaple<br>1017 Glanc.<br>2018 (Genz.<br>3019 BGones<br>2020 Pharts.<br>2021 HMERES<br>2022 Envices<br>2023 HOA1                                                                                        | 1<br>3<br>4<br>5<br>5<br>7<br>5<br>7<br>1<br>8                                              | Martin<br>Gabrel<br>Lucera<br>Brune<br>Brune<br>Juan M<br>MA DBL<br>Edmun<br>OPEKA                                                                                                    | -  | MULARIOS DEL<br>Codigo<br>13                                                                   | PSFL (Fea conceller   | a dene | pr el permiso duls deres<br>Descripcion<br>PRODUCCION<br>Investication de la                                                                    | the sobre of formularie)           | d                | Jane                                                                                 |                                                                 |                    |        |         | 1       | ble     |    |
|      | 2016 MTapla<br>2017 Offens.<br>2018 USens.<br>2018 BSones<br>2020 Phone<br>2020 Phone<br>2021 Herens.<br>2022 Envolve<br>2023 PCA1<br>2024 pdb2                                                             |                                                                                             | Martin<br>Gabrel<br>Lucers<br>Brune<br>Brune<br>Juan M<br>NA DEL<br>Edmun<br>OPERA<br>OPERA                                                                                                    | 2  | PALLARIJOS DEL<br>Coltigo<br>13<br>1303                                                        | PDP1. (Fara conceder  | a dene | pr el permao chià deves<br>Descripcion<br>Pricipiu Ccottri<br>Distance france                                                                   | te sobre el formulario)<br>NODUCTO | d,               | darie -                                                                              |                                                                 |                    |        |         | Yes     | bie     |    |
|      | 2016 MTapla<br>2017 Offens.<br>2018 USens.<br>2018 USens.<br>2020 Photo<br>2020 Photo<br>2022 Emaclas<br>2022 Photo<br>2023 Photo<br>2023 Photo<br>2025 Photo                                               | 1<br>1<br>1<br>1<br>1<br>1<br>1<br>1<br>1<br>1<br>1<br>1<br>1<br>1<br>1<br>1<br>1<br>1<br>1 | Martin<br>Gabriel<br>Lucera<br>Brune<br>Brune<br>Juan M<br>MA DEL<br>DMSRA<br>OPERA<br>OPERA                                                                                                    | -  | PALLARGOS DEL<br>Codeo<br>13<br>1303<br>130301                                                 | PDP1. (Fara concede   | o dene | per el permano chili deren<br>Descripcion<br>PRODUCCION<br>BIAZO ESILA DE PI<br>Prima Tevril<br>Reno Tevril                                     | te sobre el formulario)<br>RODUCTO | d<br>Tem         | ularie<br>oFichanText9                                                               | DENEGAR                                                         | ACCESO             |        |         | Vel     | ik.     |    |
|      | 2016 MTapia<br>2017 Glanc.<br>2018 Gene.<br>2018 Gene.<br>2020 Phene.<br>2020 Phene.<br>2021 Method<br>2022 Phene.<br>2022 Phene.<br>2023 Phene.<br>2024 phene.<br>2025 Phene.<br>2025 Phene.               | 1 1 1 1 1 1 1 1 1 1 1 1 1 1 1 1 1 1 1                                                       | Martin<br>Gabriel<br>Lucera<br>Brune<br>Juan M<br>Juan M<br>MA DEL<br>Edmun<br>OPERA<br>OPERA<br>OPERA                                                                                                    | -  | PALLARIJOS DEL<br>Codiço<br>13<br>1303<br>130301<br>130302<br>130303                           | MSFL (Persionanter    | a dene | per el permiso chià densi<br>Descripcion<br>PRICOLICCION<br>INZENERIA DE PI<br>Pathes Textil<br>Paso Textil<br>Tatoresos                        | he sobre al formulario)<br>RODUCTO | d<br>Tom         | ularis<br>oFcharText8<br>oFcharText8                                                 | Deneigar<br>Concede                                             | ACCESO<br>R ACCESO |        |         | Yel     | ble     |    |
|      | 2016 MTapia<br>2017 Glanc.<br>2018 LGenz.<br>2019 BGones<br>2020 Petro.<br>2021 WHERES<br>2022 Eneciae<br>2023 POA1<br>2024 peb2<br>2025 POA3<br>2026 TUID.<br>2027 Peed2.                                  |                                                                                             | Martin Gabrai Gabrai Brune III Brune III Brune III Brune III Brune III Brune III Brune III Brune III Brune III Brune III Brune III Brune III Brune III Brune III Brune III Brune III Brune III Brune IIII Brune IIII Brune IIII Brune IIII Brune IIII Brune IIII Brune IIII Brune IIII Brune IIII Brune IIII Brune IIII Brune IIII Brune IIII Brune IIII Brune IIII Brune IIIIII Brune IIIII Brune IIIII Brune IIIIII Brune IIIII Brune IIIIII Brune IIIIIII Brune IIIIIIII Brune IIIIIIIIIII Brune IIIIIIIIIIIII Brune IIIIIIIIIIIIIIIIIIIIIIIIIIIIIIIII | -  | PALLARIJOS DEL<br>Codigo<br>13<br>1303<br>130301<br>130302<br>130302<br>130304                 | PEPEL (Para conceder  | a dene | pr el permao duà deres<br>Destrición<br>Micolucción<br>Decisión de Pr<br>Polas Texil<br>Peso Texil<br>Teleranos                                 | te sobre el formularia)            | d<br>Form        | dans<br>of charles d<br>of charles d<br>of charles d                                 | Denigan<br>Concide                                              | ACCESO<br>R ACCESO |        |         | Vel     | ble     |    |
|      | 3016 MTapla   3017 Glanc.   3018 Ganz.   3018 Ganz.   3019 Biomea   3020 Planta.   3021 WHRE2   3022 Emociae   3023 Planta.   3024 Pdb2   3025 PGA3   3026 TLID   3027 Puo22.   3028 prod2.                 |                                                                                             | Martn<br>Gabrel<br>Lucera<br>Brune<br>Brune<br>Edmun<br>OPERA<br>OPERA<br>OPERA<br>OPERA<br>OPERA<br>Podac<br>Robb R                                                                                                    |    | PALLARIOS DEL<br>Codipo<br>13<br>1303<br>130301<br>130302<br>130303<br>130304<br>130305        | PDP1. (Fars concelle  | a dene | pr el person dist dere<br>Descripcion<br>MODUCCION<br>DISDAGSILA DE PI<br>Pola Texill<br>Talerance<br>Lineas<br>Modice                          | to obre it formand)                | d                | dans<br>of charles d<br>of charles d<br>of charles d<br>of charles d                 | APA DENIGAR                                                     | ACCESO<br>R ACCESO |        |         | 10      | ble     |    |
|      | 2016 MTapa<br>2017 Glanc.<br>2018 Gone.<br>2018 Gone.<br>2019 Perse.<br>2017 Perse.<br>2017 Perse.<br>2017 Perse.<br>2017 Perse.<br>2018 Perse.<br>2018 Perse.<br>2018 Perse.<br>2019 Perse.<br>2019 Perse. |                                                                                             | Alartin                                                                                                    |    | INLAAIOG DEL<br>Godgo<br>13<br>1303<br>13030<br>130302<br>130303<br>130304<br>130305<br>130305 | PDF1. (Para conceder  | a dene | pr el permo dilà dera<br>Descepcion<br>MODACCION<br>NO2HSULA DE P<br>Publia Texti<br>Peto Texti<br>Dires<br>Direst<br>Moddes<br>Texes<br>Moddes | te sobre il formànic)<br>1000/CTO  | d                | Jans<br>of chailesti<br>of chailesti<br>of chailesti<br>of chailesti<br>of chailesti | alle Consigna<br>alle Consigna<br>alle Conscipe<br>alle setters | ACCESO<br>R ACCESO |        |         | 10      | ble     |    |

- a) Usuarios: En esta sección se encuentran todos los usuarios que se han dado de alta en el sistema.
- b) Perfiles NO asignados: En esta sección se muestran todos los perfiles que estan sin asignar para el usuario.
- c) Perfiles Asignados: Aquí se observan todos los perfiles a los que ya tiene acceso un usuario.
- d) Formularios del perfil: En esta sección se encuentran todos los formularios/pantalls que son parte del perfil aqui tambien se puede conceder o denegar acceso por formulario a un usuario.

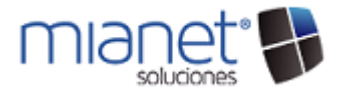

Una vez que se encuentre dentro de la pantalla debe seleccionar el usuario al que le asignará los perfiles. 4.

| US | UARIOS — |          |         |        |
|----|----------|----------|---------|--------|
|    | Codigo   | Nombre 🕈 | Empresa | Nombre |
| ٩  |          | pda1     |         |        |
| ۲  | 1023     | PDA1     | 1       | OPERA  |

5. En la sección "Perfiles no asignados" debe seleccionar los perfiles a los que tendrá acceso el usuario, para poder asignar debe dar click en el nombre del perfil y enseguida dar clic sobre el boton ">>"

|                                                 |                                        |                                                                                  |                                                                                                    |               |        | Perfil                    | Descripcion                                       | Perfil       | Cod. Usuario        | Nombre         | Nombre C  |
|-------------------------------------------------|----------------------------------------|----------------------------------------------------------------------------------|----------------------------------------------------------------------------------------------------|---------------|--------|---------------------------|---------------------------------------------------|--------------|---------------------|----------------|-----------|
|                                                 |                                        | para agrupar                                                                     |                                                                                                    |               |        | T CT III                  | Description                                       | i ci ili     | 000.030010          | Nombre         | Nombre e  |
| Empresa                                         |                                        | Perfil                                                                           | Descripcion                                                                                            | Observaciones |        |                           |                                                   |              |                     |                |           |
| 2                                               |                                        |                                                                                  |                                                                                                    |               |        |                           |                                                   |              |                     |                |           |
|                                                 | 1                                      | . 40                                                                             | VENTAS                                                                                                 |               |        |                           |                                                   |              |                     |                |           |
|                                                 | 1                                      | . 45                                                                             | 6 COBROS                                                                                               |               |        |                           |                                                   |              |                     |                |           |
| •                                               | 1                                      | . 50                                                                             | PRODUCCION                                                                                             |               |        |                           |                                                   |              |                     |                |           |
|                                                 | 1                                      | . 60                                                                             | GESTION ARTICULOS                                                                                      |               |        |                           |                                                   |              |                     |                |           |
|                                                 | 1                                      | . 65                                                                             | GESTION ALMACENES                                                                                      |               |        |                           |                                                   |              |                     |                |           |
|                                                 | 1                                      | . 70                                                                             | MANTENIMIENTO                                                                                          |               |        |                           |                                                   |              |                     |                |           |
| RFILES —                                        |                                        |                                                                                  |                                                                                                    | -             |        |                           |                                                   |              |                     |                |           |
| RFILES                                          | ASIGNADO                               | DS AL USUARIO                                                                    |                                                                                                    | -             | P      | ERFILES ASIGN/            | ADOS AL USUARIO                                   |              |                     |                |           |
| RFILES —<br>RFILES NO                           | ASIGNADO                               | DS AL USUARIO                                                                    |                                                                                                    |               | PE     | ERFILES ASIGNA            | ADOS AL USUARIO<br>Descripcion                    | Perfil       | Cod.Usuario         | Nombre         | Nombre Co |
| RFILES —<br>RFILES NO                           | ASIGNADO                               | DS AL USUARIO                                                                    | Desadering                                                                                             | Observations  | P      | ERFILES ASIGN/<br>Perfil  | ADOS AL USUARIO<br>Descripcion                    | Perfil 50    | Cod.Usuario<br>1023 | Nombre<br>PDA1 | Nombre Co |
| RFILES                                          | ASIGNADO                               | DS AL USUARIO<br>Dara agrupar<br>Perfil                                          | Descripcion                                                                                            | Observaciones | P      | Perfil                    | ADOS AL USUARIO<br>Descripcion A<br>0 PRODUCCION  | Perfil       | Cod.Usuario         | Nombre<br>PDA1 | Nombre Co |
| RFILES —<br>RFILES NO<br>rrastre una<br>Empresa | ASIGNADO                               | DS AL USUARIO<br>Dara agrupar<br>Perfil                                          | Descripcion                                                                                            | Observaciones | PE     | ERFILES ASIGN             | ADOS AL USUARIO<br>Descripcion A<br>0 PRODUCCION  | Perfil       | Cod.Usuario         | Nombre<br>PDA1 | Nombre Co |
| RFILES                                          | ASIGNADO<br>a columna p<br>1           | DS AL USUARIO<br>Der 6 agruper<br>Perfil<br>40                                   | Descripcion<br>VENTAS                                                                                  | Observaciones | P      | ERFILES ASIGN             | ADOS AL USUARIO<br>Descripcion *<br>9 PRODUCCION  | Perfil<br>50 | Cod.Usuario<br>1023 | Nombre<br>PDA1 | Nombre Co |
| RFILES                                          | ASIGNADO<br>columna p<br>1<br>1        | DS AL USUARIO<br>Dara agrupar<br>Perfil<br>40<br>45                              | Descripcion<br>VENTAS<br>COBROS<br>COBROS                                                              | Observaciones | P      | eRFILES ASIGN/<br>Perfil  | ADOS AL USUARIO<br>Descripcion &<br>00 PRODUCCION | Perfil 50    | Cod.Usuario<br>1023 | Nombre<br>PDA1 | Nombre Co |
| RFILES —<br>RFILES NO<br>rrastre una<br>Empresa | ASIGNADO<br>a columna p<br>1<br>1<br>1 | 25 AL USUARIO<br>Sara agrupar<br>Perfil<br>40<br>45<br>60                        | Descripcion<br>VENTAS<br>COBROS<br>GESTION ATLICULOS<br>GESTION ATLICULOS                              | Observaciones | P<br>P | Perfil                    | ADOS AL USUARIO<br>Descripcion *<br>10 PRODUCCION | Perfil 50    | Cod.Usuario<br>1023 | Nombre<br>PDA1 | Nombre Co |
| RFILES                                          | ASIGNADO                               | DS AL USUARIO<br>Dara ogrupar<br>Perfil<br>40<br>45<br>60<br>65<br>70            | Descripcion<br>VENTAS<br>COBROS<br>GESTION ARTICULOS<br>GESTION ALMACENES                              | Observationes |        | Perfiles ASIGN/<br>Perfil | ADOS AL USUARIO<br>Descripcion &<br>PRODUCCION    | Perfil 50    | Cod.Usuario<br>1023 | Nombre<br>PDA1 | Nombre Co |
| RFILES —<br>RFILES NO<br>rrastre una<br>Empresa | ASIGNADO                               | DS AL USUARIO<br>Dara agrupar<br>Perfil<br>40<br>45<br>60<br>65<br>70<br>0<br>20 | Descripcion<br>VENTAS<br>COBROS<br>GESTION ARTICULOS<br>GESTION ALMACENES<br>MANTENIMIENTO<br>CONTROLO | Observaciones |        | Perfil                    | ADOS AL USUARIO<br>Descripcion &<br>0 PRODUCCION  | Perfil<br>50 | Cod.Usuario<br>1023 | Nombre<br>PDA1 | Nombre Co |

Nota: En caso de que desee desasignar un perfil debe seleccionar el perfil desde "Perfiles Asignados al usuario" y dar clic sobre el botón "<<".

6. En la sección "Formularios del Perfil" aparece un listado de todos los formularios que son parte del perfil que acaba de asignar, y que ahora el usuario ya tiene acceso, en caso de que el usuario no deba tener permisos a algún formulario debe "Denegar" el acceso, para ello debe seleccionar el formulario al que no tiene acceso y dar clic derecho, aparecerá un recuadro en donde tiene las opciones "Denegar/Conceder Acceso" seleccione la opción "Denegar". Este

| e paso lo debe lepelli idilias veces como vaya a denegal acceso a menos | e paso l | o debe | repetir to | antas veces | como | vaya a | denegar | acceso | a menús. |
|-------------------------------------------------------------------------|----------|--------|------------|-------------|------|--------|---------|--------|----------|
|-------------------------------------------------------------------------|----------|--------|------------|-------------|------|--------|---------|--------|----------|

| FORMULARIOS DEL PERFIL (Para conceder o denegar el permiso click derecho sobre el formulario) |        |                        |                          |         |                 |   |   |   |   |
|-----------------------------------------------------------------------------------------------|--------|------------------------|--------------------------|---------|-----------------|---|---|---|---|
|                                                                                               | Codigo | Descripcion            | Formulario               | Visible |                 |   |   |   |   |
| 9                                                                                             |        |                        |                          |         |                 |   | * |   |   |
|                                                                                               | 13     | PRODUCCION             |                          |         |                 |   |   | 1 | = |
|                                                                                               | 1303   | INGENIERIA DE PRODUCTO |                          |         |                 |   |   | 0 |   |
|                                                                                               | 130301 | Fichas Textil          | frmProFichasTextil       | n       |                 | 1 |   | 0 |   |
|                                                                                               | 130302 | Peso Textil            | frmProFichasTextilCalPar | - 10 m  | CONCEPTE ACCESO |   |   | 0 |   |
|                                                                                               | 130303 | Tolerancia             | frmProFichasTextilCalTol |         | CONCEDER ACCESO |   |   | 0 |   |
|                                                                                               | 130304 | Lineas                 | frmProFichasTextilLineas |         |                 |   |   | 0 |   |

7. Una vez que termine de asignar los perfiles debe iniciar sesión con la cuenta del usuario que acaba de parametrizar para validar que los cambios que realizo sean los correctos.